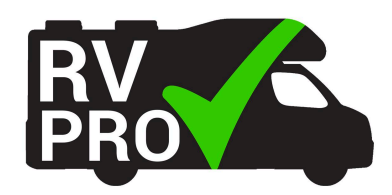

You must have a Safety Culture account to utilize the RVProCheck Diagnostic & Inspection templates. It does not matter whether you have a Free or Paid account. In this document, you will see the steps to creating a free Safety Culture account.

| Step | Action                                                                                                    | Screenshot                                                                                                    |
|------|----------------------------------------------------------------------------------------------------|----------------------------------------------------------------------------------------------------|
| 01   | Go to the Safety Culture website at <u>https://safetyculture.com/</u>                                                                                 |                                                                                                    |
| 02   | Click on the option to "Sign up<br>for free", located at the top of<br>the website                                                                    | Sign up for free                                                                                                    |
| 03   | Fill in the requested information<br>(Email, First Name, Last Name,<br>and Password) and click on the<br>Checkbox to agree to the Terms<br>of Service | SafetyCulture   Create your free account   we redit card, no commitment, and cancel anytime.     Emai   First name   Last name   Phone number (optional)   Image: +1   Password (min 8 characters)   Image: Protecking this box, 1 agree to receive updates, insights and offers from SafetyCulture and its affiliates by email and phone to the above contact information. 1 understand 1 can withdraw my consent. Create free account By creating an account you agree to SafetyCulture's Terms & Conditions and Privacy Policy |
| 04   | Click on the "Create free account" button                                                                                                    |                                                                                                    |
| 05   | Check the email address for a<br>Verification email from Safety<br>Culture                                                                            |                                                                                                    |